## Name: Block:

Download this file, then save in the correct location. Name this file "Firstname Lastname GetInfo".PDF Note that this file will open in Adobe Reader as a PDF. You will be saving it in the same format

At this point, you will have saved your "Photomerge-Multiple Personality" project and maybe your "Panorama" project that you are working on. You will have saved your projects as a Photoshop file (.psd) and a Joint Pictures Expert Group file (.jpg) The .jpg is the file you will be handing in for marking.

Move your cursor over the two files (.jpg and .psd) in the folder where you have saved them. Left click while holding down the control button, **or** right click if you have a two-button mouse.

Click on "Get Info"

Record the file size of the .jpeg file here

Record the file size of the .psd here

Why is the file size of a .psd much larger than a .jpeg?

Approximately how much bigger or smaller is the Photoshop document than the JPEG?

## Open both files in PS Elements or CC and look for the "layers" tablet in the bottom right hand corner. If you do not see it, turn on layers in in the "View" pulldown

How many layers does the .jpeg have?

How many layers does the .psd have?

How can you turn the visibility of layers on and off?

## Save this document as "yourname.pdf" and hand it into the appropriate location.

8 bits equals a byte- bits and bytes are REALLY small!

1000 bytes is equal to 1Kb (Kilobyte) -This document you are reading takes up about 20Kb

1000 Kb is equal to 1 Mb (Megabyte) -An average song on your iPod is about 3Mb

1000 Mb is equal to 1 Gb (Gigabyte) – Most iPods range from 1-40 Gb, most computer hard drives from 160- 2048 Gb

1000 Gb is equal to 1Tb (terabyte)